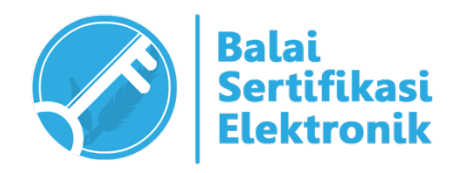

# PETUNJUK TEKNIS PENGGUNAAN API ESIGN CLIENT SERVICE

# BALAI SERTIFIKASI ELEKTRONIK "Build Trust in Electronic Transactions"

#### **INFORMASI DOKUMEN**

| JUDUL :                | PETUNJUK TEKNIS<br>PENGGUNAAN<br>API ESIGN CLIENT SERVICE | VERSI :                                                                                                    | 1.0                                                                      |
|------------------------|-----------------------------------------------------------|----------------------------------------------------------------------------------------------------|--------------------------------------------------------------------------|
| TANGGAL<br>PEMBUATAN : | Desember 2020                                             | DIBUAT OLEH :                                                                                                    | Seksi Pemenuhan Teknis<br>Sistem Sertifikasi Elektronik                  |
| DIPERIKSA<br>OLEH :    | Kepala Seksi Seksi Pemer                                  | nuhan Teknis Siste<br>andatangani secara elektroni<br>PALA SEKSI PEMENUHAN TE<br>anang Indarjo, S.E.<br>nata (III/c)            | em Sertifikasi Elektronik<br><sup>k oleh:</sup><br><sup>:KNIS BSRE</sup> |
| DISETUJUI<br>OLEH :    | Kepala Ba                                                 | alai Sertifikasi Ele<br>andatangani secara elektroni<br>PALA BALAI SERTIFIKASI E<br>naldy, S.Sos., M.T.I.<br>mbina Tk. I (IV/b) | ktronik<br><sup>k oleh:</sup><br>:LEKTRONIK                              |

### CATATAN VERSI DOKUMEN

| Nomor | Tanggal       | Direvisi oleh               | Keterangan                                                       |
|-------|---------------|-----------------------------|------------------------------------------------------------------|
| 1     | Desember 2020 | Andreyanto Pratama, S.Tr.TP | Pembuatan Petunjuk Teknis Penggunaan API<br>Esign Client Service |
|       |               |                             |                                                                  |
|       |               |                             |                                                                  |
|       |               |                             |                                                                  |
|       |               |                             |                                                                  |
|       |               |                             |                                                                  |
|       |               |                             |                                                                  |

## **DAFTAR ISI**

| DAF  | FTAR ISI               | 3  |
|------|------------------------|----|
| I.   | PENDAHULUAN            | 4  |
| II.  | PEMBUATAN CREDENTIAL   | 5  |
| III. | API SERVICE            | 9  |
| A.   | . Persiapan Postman    | 9  |
| В.   | . Authorization        | 9  |
| С    | . API Cek Status       | 10 |
| D    | . API Sign Dokumen PDF | 10 |
| E.   | . API Download Dokumen |    |
| F.   | API Verifikasi         | 19 |

## I. PENDAHULUAN

Esign Client Service merupakan aplikasi yang berfungsi sebagai *Gateway* antara Sistem Informasi milik pengguna layanan BSrE dengan Esign Cloud yang berada pada jaringan BSrE. Secara umum penerapan Esign Client Service dapat digambarkan sebagai berikut:

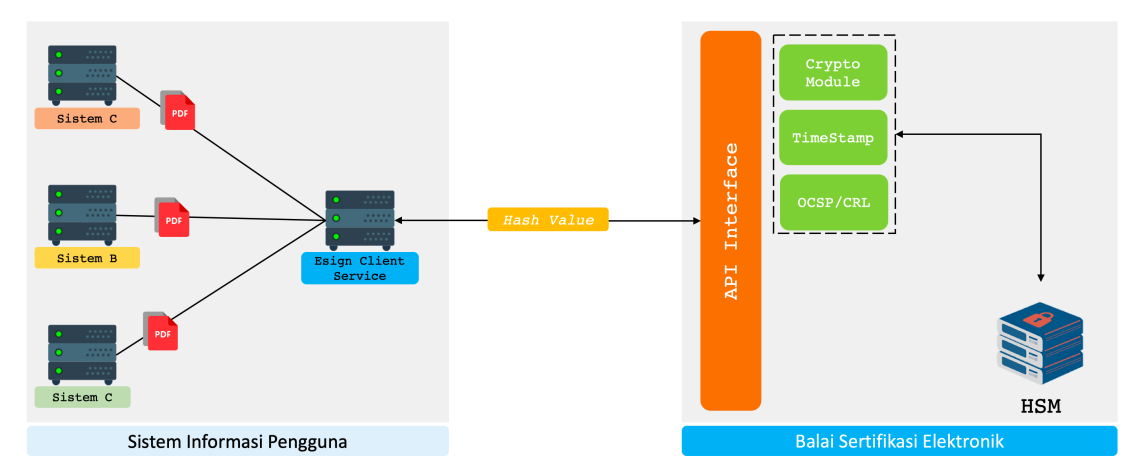

Esign Client Service dapat digunakan oleh lebih dari satu Sistem/Aplikasi. Setiap Sistem/Aplikasi yang akan menerapkan tanda tangan elektronik dapat menggunakan REST API yang disediakan oleh Esign Client Service telah diinstal pada jaringan lokal instansi pengguna.

## II. PEMBUATAN CREDENTIAL

*Credential* digunakan sebagai otentikasi dari Sistem Informasi milik pengguna kepada Esign Client Service. Pembuatan *credential* dapat dilakukan dengan mengakses Esign Client Service melalui *browser*.

| localhost    | Ċ Ć Đ <sub>+</sub> |
|--------------|--------------------|
| eSign Client |                    |
| Login        |                    |
| password     |                    |
| Login        |                    |
|              |                    |
|              |                    |
|              |                    |
|              |                    |
|              |                    |

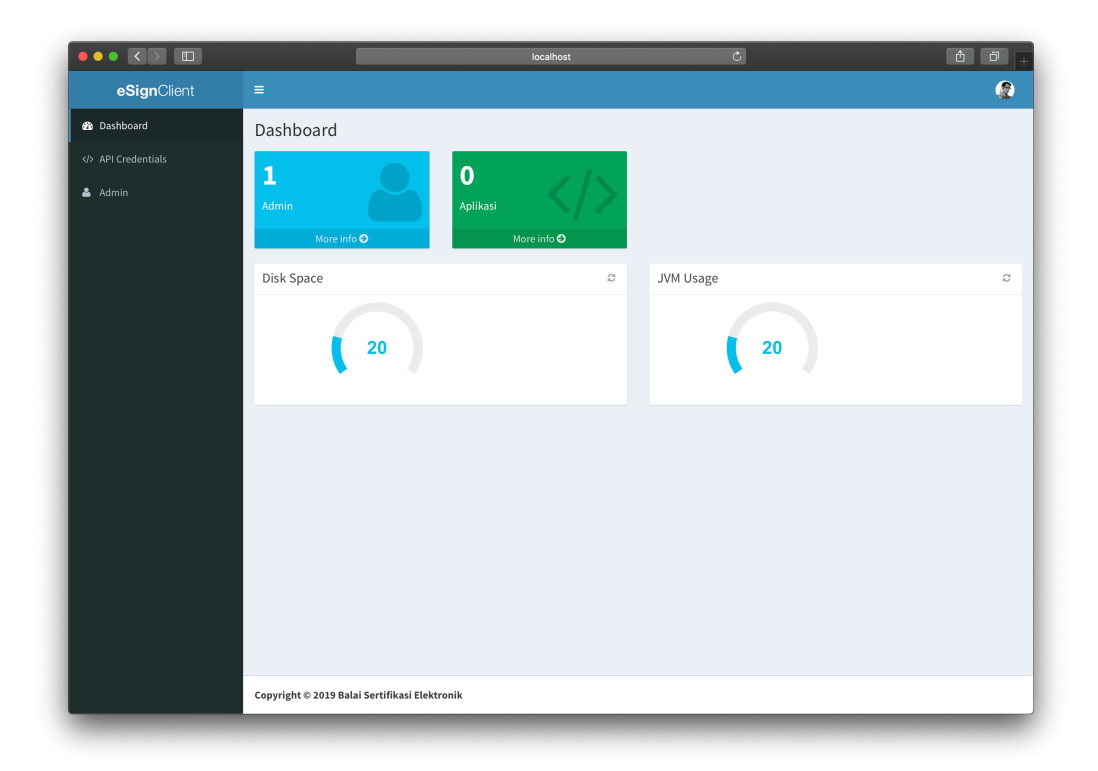

Pada halaman dashboard terdapat tampilan dari monitoring penggunaan *storage* dan RAM. Pembuatan credential dapat dilakukan dengan memilih menu API Credentials.

|             |                                           | localhost | Ċ          | ĉ J           |
|-------------|-------------------------------------------|-----------|------------|---------------|
| eSignClient | =                                         |           |            |               |
| Dashboard   | API Credentials                           |           |            |               |
|             | Lists                                     |           |            | + Tambah API  |
| 🛎 Admin     | Username                                  | IP II     | nfo Active | Action        |
|             |                                           |           |            | Start 1 0 End |
|             |                                           |           |            |               |
|             |                                           |           |            |               |
|             |                                           |           |            |               |
|             |                                           |           |            |               |
|             |                                           |           |            |               |
|             |                                           |           |            |               |
|             |                                           |           |            |               |
|             |                                           |           |            |               |
|             |                                           |           |            |               |
|             |                                           |           |            |               |
|             |                                           |           |            |               |
|             |                                           |           |            |               |
|             | Copyright © 2019 Balai Sertifikasi Elekta | ronik     |            |               |
|             | ., .                                      |           |            |               |

Halaman API Credential menampilkan daftar aplikasi yang telah didaftarkan pada eSign Client. Selanjutkan klik tombol **Tambah API**, untuk membuat credential baru.

|                 | localhost Č                                   | 1 0 <sub>+</sub>       |
|-----------------|-----------------------------------------------|------------------------|
| eSignClient     |                                               | 2                      |
| 🔹 Dashboard     | API Credentials                               | Credentials > List API |
| API Credentials |                                               |                        |
| 💄 Admin         | Username                                      |                        |
|                 | Password                                      |                        |
|                 | IP Endpoint Aplikasi                          |                        |
|                 | Info                                          |                        |
|                 | <ul> <li>Enable</li> <li>Disable</li> </ul>   |                        |
|                 | Cancel Save                                   |                        |
|                 |                                               |                        |
|                 |                                               |                        |
|                 |                                               |                        |
|                 |                                               |                        |
|                 | Copyright © 2019 Balai Sertifikasi Elektronik |                        |

Masukkan username dan password yang diinginkan untuk digunakan pada aplikasi/sistem pengguna. IP Endpoint Aplikasi adalah IP milik aplikasi/sistem yang akan mengakses API Esign Client, serta pilih *Enable* untuk mengaktifkan.

|             |                                       | localhost | Ċ | ۵ D                        |
|-------------|---------------------------------------|-----------|---|----------------------------|
| eSignClient | =                                     |           |   |                            |
| 🙆 Dashboard | API Credentials                       |           |   | API Credentials > List API |
|             |                                       |           |   |                            |
| 🐣 Admin     | Username                              |           |   |                            |
|             | appl                                  |           |   |                            |
|             | Password                              |           |   |                            |
|             |                                       |           |   |                            |
|             | IP Endpoint Aplikasi                  |           |   |                            |
|             | 127.0.0.1                             |           |   |                            |
|             | Info                                  |           |   |                            |
|             | Aplikasi Test                         |           |   |                            |
|             | Enable     Disable                    |           |   |                            |
|             |                                       |           |   |                            |
|             | Cancel Save                           |           |   |                            |
|             |                                       |           |   |                            |
|             |                                       |           |   |                            |
|             |                                       |           |   |                            |
|             |                                       |           |   |                            |
|             |                                       |           |   |                            |
|             |                                       |           |   |                            |
|             |                                       |           |   |                            |
|             | Copyright © 2019 Balai Sertifikasi El | ektronik  |   |                            |

Jika seluruh data telah terisi, tekan tombol *save* untuk menyimpan data yang telah dimasukkan.

|                 |                          |                        | localhost     | C      | å Ø <sub>+</sub>       |
|-----------------|--------------------------|------------------------|---------------|--------|------------------------|
| eSignClient     |                          |                        |               |        |                        |
| 🔹 Dashboard     | API Credentials          | 5                      |               |        | 🔹 Dashboard > List API |
| API Credentials | Lists                    |                        |               |        | + Tambah API           |
| 📥 Admin         | Username                 | IP                     | Info          | Active | Action                 |
|                 | appl                     | 127.0.0.1              | Aplikasi Test | true   | edit delete            |
|                 |                          |                        |               |        | Start 1 End            |
|                 |                          |                        |               |        |                        |
|                 |                          |                        |               |        |                        |
|                 |                          |                        |               |        |                        |
|                 |                          |                        |               |        |                        |
|                 |                          |                        |               |        |                        |
|                 |                          |                        |               |        |                        |
|                 |                          |                        |               |        |                        |
|                 |                          |                        |               |        |                        |
|                 |                          |                        |               |        |                        |
|                 |                          |                        |               |        |                        |
|                 |                          |                        |               |        |                        |
|                 | Convright @ 2010 Palai ( | Sartifikasi Elektronik |               |        |                        |
|                 | copyright © 2019 Balai S | Sertifikasi Elektronik |               |        |                        |

## III. API SERVICE

#### A. Persiapan Postman

Buka *Postman Collection* dengan menggunakan Aplikasi Postman seperti pada gambar berikut:

| · · · ·                                     | Postman          |                |                |   |   |
|---------------------------------------------|------------------|----------------|----------------|---|---|
| 🕣 New Import Runner 📮 🗸                     | 品 My Workspace ~ | ²₊ Invite      | 🐼 & 🕸          |   |   |
| Q Esign-client for user 2.1.1 X             |                  |                | No Environment | Ŧ | 0 |
| History Collections APIs                    |                  |                |                |   |   |
| New Collection     Trash                    |                  |                |                |   |   |
| Esign-Client for User 2.1.1 ★<br>4 requests |                  |                |                |   |   |
| ~ 🗋 sign ***                                |                  |                |                |   |   |
| POST SIGN DOKUMEN (User)                    |                  |                |                |   |   |
| GET DOWNLOAD SIGNED DOKUMEN                 |                  |                |                |   |   |
| POST VERIFY                                 |                  |                |                |   |   |
| ∨ □ user ****                               |                  |                |                |   |   |
| GET CEK_STATUS_USER                         |                  |                |                |   |   |
|                                             |                  |                |                |   |   |
|                                             |                  |                |                |   |   |
|                                             |                  |                |                |   |   |
|                                             |                  | Open Launchpad |                |   |   |
|                                             |                  |                |                |   |   |
|                                             |                  |                |                |   |   |
|                                             |                  |                |                |   |   |
|                                             |                  |                |                |   |   |
|                                             |                  |                |                |   |   |
|                                             |                  |                |                |   |   |
|                                             |                  |                |                |   |   |

Terdapat beberapa API yang dapat digunakan untuk melakukan integrasi tanda tangan elektronik. Pada setiap API terdapat parameter yang dapat digunakan. Keterangan penggunaan setiap parameter terdapat pada kolom deskripsi.

### **B.** Authorization

Atur Authorization pada API yang akan digunakan. Tipe Authorization yang digunakan adalah "Basic Auth", yaitu username dan password yang dibuat pada tahap Pembuatan Credential.

| Params Auth • Headers (8)                        | Body Pre-req. Tests | Settings Cookies Code |
|--------------------------------------------------|---------------------|-----------------------|
| туре                                             | Username            | username              |
| Basic Auth                                       | Password            | password              |
| will be automatically<br>generated when you send |                     | Show Password         |

#### C. API Cek Status

API Cek Status berfungsi untuk memeriksa status user berdasarkan NIK. Masukkan IP atau domain server *Esign Client Service* berserta NIK pada URL seperti pada gambar berikut:

|                                             | Postman                                                       |                            |
|---------------------------------------------|---------------------------------------------------------------|----------------------------|
| 🕂 New Import Runner 🗔 🗸                     | 品 My Workspace > 유 Invite                                     | ්න ය <sup>න</sup> හි       |
| Q Esign-client for user 2.1.1 X             | GET CEK_STATUS_USER • + •••                                   | No Environment 🔻 💿 🚔       |
| History Collections APIs                    | ► CEK_STATUS_USER                                             | Examples 0 🔻 BUILD 🖉 🗐     |
| New Collection Trash                        | GET • {{IP/domain_server}}/api/user/status/3200               | 000032000000 Send - Save - |
| Esign-Client for User 2.1.1 ★<br>4 requests | Params Auth  Headers (8) Body Pre-req. Tests Set Query Params | ttings Cookies Coo         |
|                                             | KEY VALUE                                                     | DESCRIPTION *** Bulk Edit  |
|                                             | Response                                                      |                            |
|                                             |                                                               |                            |

### **D. API Sign Dokumen PDF**

Terdapat 4 contoh penggunaan API Sign Dokumen PDF pada Postman yang dapat digunakan. Contoh penggunaan API Sign Dokumen PDF dapat dilihat pada gambar berikut:

| • •                                         |                                          |                              |                                                      |            |
|---------------------------------------------|------------------------------------------|------------------------------|------------------------------------------------------|------------|
| + New Import Runner 📮 🗸                     | 🗄 My Works                               | pace 🔨 🖧 Invite              |                                                      | ŵ ¢ ♡ Sign |
| C Esign-Client for User 2.1.1 X             | POST SIGN DOKUMEN (User)   + 000         |                              | No Environment                                       | • 💿        |
| History Collections APIs                    | <ul> <li>SIGN DOKUMEN (User)</li> </ul>  |                              | Examples 4                                           | BUILD 🥖    |
| + New Collection Trash                      | POST v {{IP/domain_server}}/api/sign/pdf | SIGN DO                      | DKUMEN - Visible with ImageTTD<br>DKUMEN - Invisible | nd 🔻 Save  |
| Esign-Client for User 2.1.1 *<br>4 requests | Params Authorization  Headers (10) Body  | Pre-request Script T SIGN DC | OKUMEN - Visible with QR_Code                        | Cookies    |
|                                             | Query Params                             | SIGN DO                      | OKUMEN - with Tag Coordiate                          |            |
|                                             | KEY                                      | VALUE                        | mpie                                                 | ••• Bulk   |
|                                             | Key                                      | Value                        | Description                                          |            |
|                                             | Response                                 |                              |                                                      |            |
|                                             |                                          | Hit Send to get a respons    | se                                                   |            |
|                                             |                                          |                              |                                                      |            |

1. Sign – Invisible

API Sign dengan pilihan invisible akan menghasilkan PDF tertandatangani tanpa visualisasi tanda tangan elektronik. Berikut pengaturan yang dapat digunakan:

| New Import Runner 🛱 🗸           |                                                                             | ፡፡ My Workspace 🎽 🎄 Invite                                            | ්නු ල° ඕ ჶ ♡ sign                                                                                                    |  |  |  |
|---------------------------------|-----------------------------------------------------------------------------|-----------------------------------------------------------------------|----------------------------------------------------------------------------------------------------|--|--|--|
| λ Esign-Client for User 2.1.1 × | SIGN DOKUMEN - Invisible • +                                                | - 000                                                                 | No Environment 🔹 💿                                                                                                    |  |  |  |
| History Collections APIs        | SIGN DOKUMEN (User)                                                         | SIGN DOKUMEN - Invisible 🔻                                            | This example has unsaved changes Save Example                                                                                                    |  |  |  |
| New Collection Trash            | NAME                                                                        |                                                                       |                                                                                                    |  |  |  |
| Esign-Client for User 2.1.1 *   | SIGN DOKUMEN - Invisible                                                    |                                                                       |                                                                                                    |  |  |  |
|                                 | EXAMPLE REQUEST                                                             |                                                                       |                                                                                                    |  |  |  |
|                                 | POST v {{ P/domain_server}}/api/sign/pdf                                    |                                                                       |                                                                                                    |  |  |  |
|                                 | Params Headers (1) Body •<br>none • form-data • x-www-                      |                                                                       |                                                                                                    |  |  |  |
|                                 | KEY                                                                         | VALUE                                                                 |                                                                                                    |  |  |  |
|                                 |                                                                             |                                                                       | DESCRIPTION *** Bulk Edit                                                                                                    |  |  |  |
|                                 | 🔽 file                                                                      | sample (1).pdf ×                                                      | DESCRIPTION *** Bulk Edit                                                                                                    |  |  |  |
|                                 | file<br>inik                                                                | sample (1).pdf ×<br>30122019                                          | DESCRIPTION *** Bulk Edit<br>pdf<br>*wajib                                                                                                    |  |  |  |
|                                 | <ul> <li>file</li> <li>nik</li> <li>passphrase</li> </ul>                   | sample (1).pdf ×<br>30122019<br>12345678                              | DESCRIPTION         ••••         Buik Edit           pdf         *wajib         *wajib           * wajib; Parameter diinput oleh Pengguna dari Field/I                                                                                                    |  |  |  |
|                                 | <ul> <li>file</li> <li>nik</li> <li>passphrase</li> <li>tampilan</li> </ul> | sample (1).pdf ×<br>30122019<br>12345678<br>invisible                 | DESCRIPTION     ***     Bulk Edit       pdf     *wajib       * wajib     *wajib; Parameter diinput oleh Pengguna dari Field/l       * (invisible / visible)                                                                                                    |  |  |  |
|                                 | file inik passphrase tampilan imageTTD                                      | sample (1).pdf ×<br>30122019<br>12345678<br>invisible<br>Select Files | DESCRIPTION     ••••     Bulk Edit       pdf     *wajib       *wajib; Parameter diinput oleh Pengguna dari Field/I       * (invisible / visible)       ipg/jpeg/png/                                                                                                    |  |  |  |
|                                 | file inik passphrase tampilan imageTTD halaman                              | sample (1).pdf ×<br>30122019<br>12345678<br>invisible<br>Select Files | DESCRIPTION     ••••     Bulk Edit       pdf     *wajib       *wajib; Parameter diinput oleh Pengguna dari Field/I       * (invisible / visible]       ipg/jpeg/png/       * (gertama/terakhir] untuk letak halaman visualisasi,                                                                                                    |  |  |  |
|                                 | file inik passphrase imageTTD halaman page                                  | sample (1).pdf ×<br>30122019<br>12345678<br>Invisible<br>Select Files | DESCRIPTION     ••••     Bulk Edit       pdf     *wajib       *wajib; Parameter diinput oleh Pengguna dari Field/I       * (invisible / visible]       ipg/jpeg/png/       * (pertama/terakhir] untuk letak halaman visualisasi,       * [int] nomor halaman, untuk letak halaman visualisasi                                                                                                    |  |  |  |
|                                 | file file inik passphrase file imageTTD page page image image               | sample (1).pdf ×<br>30122019<br>12345678<br>Invisible<br>Select Files | DESCRIPTION         ••••         Bulk Edit           pdf         •vajib;           *wajib;         •vajib; Parameter diinput oleh Pengguna dari Field/I           * [invisible] / visible]         ipg/jpeg/png/           * (pertama/terakhir] untuk letak halaman visualisasi,           * [int] nomor halaman, untuk letak halaman visualisasi           * jika "false", maka linkQR wajib diisi -> Visualisasi b |  |  |  |

2. Sign – Visible with ImageTTD

API Sign dengan pilihan Visible with ImageTTD akan menghasilkan PDF tertandatangani dengan visualisasi berupa image yang dilampirkan saat akses API. Berikut pengaturan yang dapat digunakan:

| + New Import Runner 🛱 🗸                   | 문 My Worksp                                                           | ace 🗸 🖧 Invite                    | 🐼 🗞 🛱 🗘 🛇 Sign In                                        |
|-------------------------------------------|-----------------------------------------------------------------------|-----------------------------------|----------------------------------------------------------|
| C Esign-Client for User 2.1.1 X           | SIGN DOKUMEN - Visible with I   + ••••                                |                                   | No Environment v 💿 😔                                     |
| History Collections APIs                  | SIGN DOKUMEN (User)     SIGN D                                        | DOKUMEN - Visible with ImageTTD + | This example has unsaved changes Save Example            |
|                                           | NAME                                                                  |                                   |                                                          |
| Esign-Client for User 2.1.1<br>4 requests | SIGN DOKUMEN - Visible with ImageTTD                                  |                                   |                                                          |
|                                           | EXAMPLE REQUEST                                                       |                                   |                                                          |
|                                           | POST • {{IP/domain_server}}}/api/sign/pdf                             |                                   |                                                          |
|                                           | Params Headers (1) Body •<br>onone of form-data x-www-form-urlencoded | 🔵 raw 🔹 binary 🔍 GraphQL          |                                                          |
|                                           | KEY                                                                   | VALUE                             | DESCRIPTION •••• Bulk Edit                               |
|                                           | file                                                                  | sample (1).pdf ×                  | pdf                                                      |
|                                           | imageTTD                                                              | Tanda_Tangan.png ×                | jpg/jpeg/png/                                            |
|                                           | Nik nik                                                               | 30122019                          | *wajib                                                   |
|                                           | ✓ passphrase                                                          | 12345678                          | * wajib; Parameter diinput oleh Pengguna dari Field/I    |
|                                           | V tampilan                                                            | visible                           | * [invisible / visible]                                  |
|                                           | halaman                                                               |                                   | * [pertama/terakhir] untuk letak halaman visualisasi,    |
|                                           | ✓ page                                                                | 1                                 | * [int] nomor halaman, untuk letak halaman visualisa     |
|                                           | image                                                                 | true                              | * jika "false", maka linkQR wajib diisi -> Visualisasi b |
|                                           | XAxis                                                                 | 0                                 | *jika tampilan = visible, maka wajib diisi               |
|                                           | VAxis                                                                 | 0                                 | *jika tampilan = visible, maka wajib diisi               |
|                                           | vidth                                                                 | 550                               | *jika tampilan = visible, maka wajib diisi               |
|                                           | ✓ height                                                              | 150                               | *jika tampilan = visible, maka wajib diisi               |
| Q Find and Replace  Console               |                                                                       |                                   | 😌 Bootcamp 🚺 💀 🕍 🤅                                       |

Konfigurasi koordinat dan ukuran visualisasi dapat ditentukan dengan gambaran sebagai berikut:

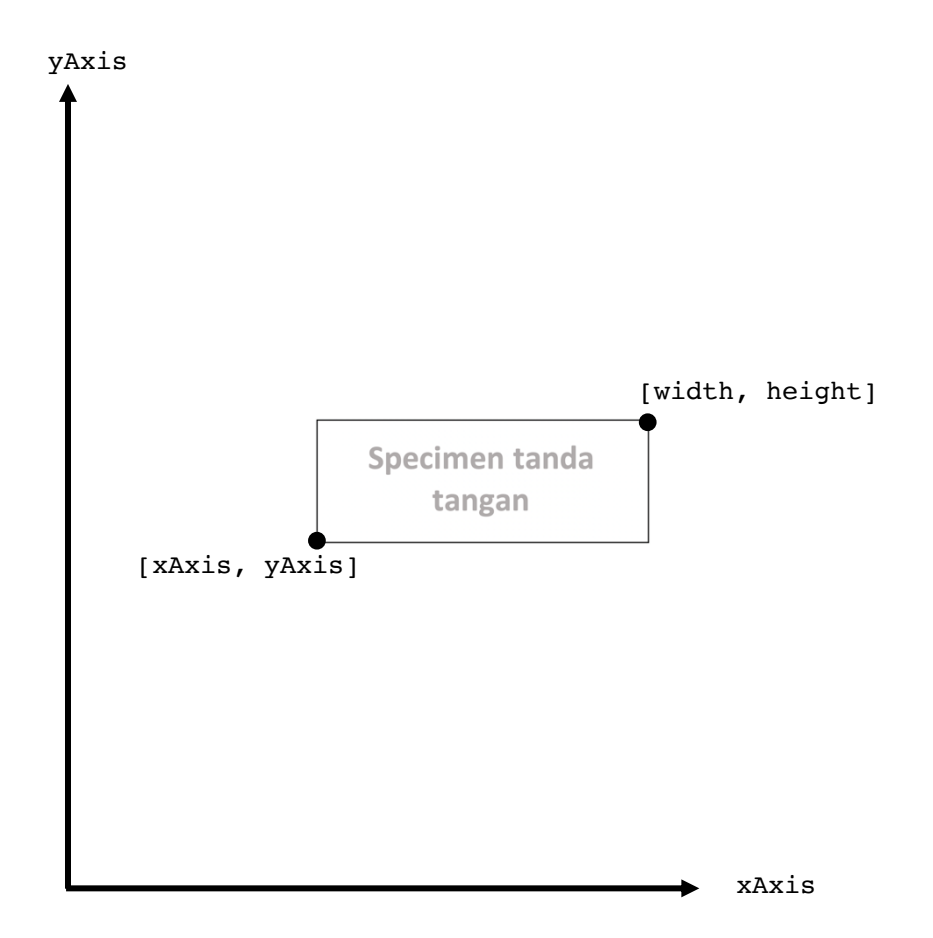

Koordinat tersebut dapat dipilih secara dinamis oleh pengguna. Salah satu contoh penerapannya adalah dengan JavaScript pada browser. Contoh dapat diunduh pada https://s.id/getcoordinateJS.

## $3. \hspace{0.1in} Sign-Visible \hspace{0.1in} with \hspace{0.1in} QR-Code$

API Sign dengan pilihan Visible with QR-Code akan menghasilkan PDF tertandatangani dengan visualiasi berupa QR-Code yang dibuat oleh Esign Client. Berikut pengaturan yang dapat digunakan:

| + New Import Runner 🛱 🗸                     | 品 My Works                               | pace 🗸 🖧 Invite                    | ති හේ රා 🛇 Sign                                          |
|---------------------------------------------|------------------------------------------|------------------------------------|----------------------------------------------------------|
| C Esign-Client for User 2.1.1 X             | SIGN DOKUMEN - Visible with O            |                                    | No Environment 💌 💿                                       |
| History Collections APIs                    | ✓ SIGN DOKUMEN (User) SIGN               | N DOKUMEN - Visible with QR_Code 🔻 | This example has unsaved changes Save Example            |
| + New Collection Trash                      |                                          |                                    |                                                          |
| Esign-Client for User 2.1.1 *<br>4 requests | SIGN DOKUMEN - Visible with QR_Code      |                                    |                                                          |
|                                             | POST • {{IP/domain_server}}/api/sign/pdf |                                    |                                                          |
|                                             | Params Headers (1) Body                  |                                    |                                                          |
|                                             | none e form-data x-www-form-urlencode    | d 🔵 raw 🔵 binary 🔍 GraphQL         |                                                          |
|                                             | KEY                                      | VALUE                              | DESCRIPTION *** Bulk Edit                                |
|                                             | file                                     | sample (1).pdf ×                   | pdf                                                      |
|                                             | imageTTD                                 | Select Files                       | jpg/jpeg/png/                                            |
|                                             | nik nik                                  | 30122019                           | *wajib                                                   |
|                                             | passphrase                               | 12345678                           | * wajib; Parameter diinput oleh Pengguna dari Field/I    |
|                                             | 🔽 tampilan                               | visible                            | * [invisible / visible]                                  |
|                                             | halaman                                  |                                    | * [pertama/terakhir] untuk letak halaman visualisasi,    |
|                                             | ✓ page                                   | 1                                  | * [int] nomor halaman, untuk letak halaman visualisa     |
|                                             | image                                    | true                               | * jika "false", maka linkQR wajib diisi -> Visualisasi b |
|                                             | ✓ linkQR                                 | https://www.google.com/            | *jika image == false, maka wajib diisi                   |
|                                             | XAxis                                    | 0                                  | *jika tampilan = visible, maka wajib diisi               |
|                                             | VAxis                                    | 0                                  | *jika tampilan = visible, maka wajib diisi               |
|                                             | V width                                  | 550                                | *jika tampilan = visible, maka wajib diisi               |
|                                             | ✓ height                                 | 150                                | *jika tampilan = visible, maka wajib diisi               |
|                                             |                                          |                                    |                                                          |

4. Sign – Visible with Tag Koordinat

Tag Koordinat dapat digunakan pada dokumen yang terlebih dahulu diberi Tag berupa karakter unik. Tag berfungsi untuk menentukan posisi visualisasi dari tanda tangan elektronik. Berikut adalah contoh dokumen yang telah memiliki Tag:

| SAMPLE PDF                                                                                                    |
|----------------------------------------------------------------------------------------------------|
| Lorem ipsum dolor sit amet, consectetuer adipiscing elit. Maecenas porttitor congue massa.                                                                                                    |
|                                                                                                    |
| From : consectetuer adipiscing                                                                                                    |
|                                                                                                    |
| Lorem ipsum dolor sit amet, consectetuer adipiscing elit. Maecenas porttitor congue<br>massa. Fusce posuere, magna sed pulvinar ultricies, purus lectus malesuada libero, sit amet<br>commodo magna eros quis urna. Nunc viverra imperdiet enim. Fusce est.<br>Lorem ipsum dolor sit amet, consectetuer adipiscing elit. Maecenas porttitor congue<br>massa. Fusce posuere, magna sed pulvinar ultricies, purus lectus malesuada libero, sit amet<br>commodo magna eros quis urna. Nunc viverra imperdiet enim. Fusce est. Vivamus a tellus.<br>Pellentesque habitant morbi tristique senectus et netus et malesuada fames ac turpis egestas.<br>Proin pharetra nonummy pede. Mauris et orci. Aenean nec lorem. In porttitor. Donec laoreet<br>nonummy augue.<br>Lorem ipsum dolor sit amet, consectetuer adipiscing elit. Maecenas porttitor congue<br>massa. |
| Sincerely,                                                                                                    |
|                                                                                                    |
| #                                                                                                    |

Pada dokumen tersebut, tag yang digunakan adalah simbol "#". Konfigurasi ukuran visualisasi dapat ditentukan dengan gambaran sebagai berikut:

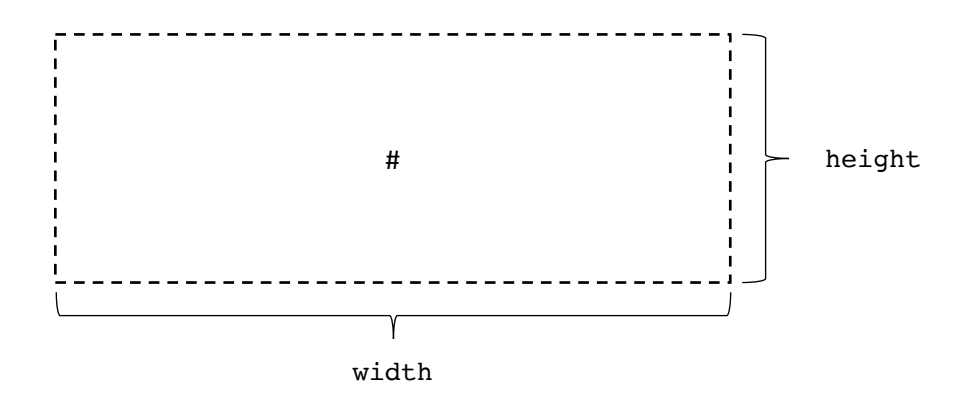

Selanjutnya dapat mengakses API Sign dengan pengaturan sebagai berikut:

| • •                                         |                                      |                                     |                                                          |
|---------------------------------------------|--------------------------------------|-------------------------------------|----------------------------------------------------------|
| + New Import Runner 📮 ∽                     | 88 M                                 | ly Workspace \vee 🛛 🖧 Invite        | ණි හ <sup>∞</sup> ණි ಧಿ ♡ Sign                           |
| C Esign-Client for User 2.1.1 ×             | SIGN DOKUMEN - with Tag Coo • + ···· |                                     | No Environment 🔹 💿                                       |
| History Collections APIs                    | SIGN DOKUMEN (User)                  | SIGN DOKUMEN - with Tag Coordiate 🔻 | This example has unsaved changes Save Example            |
| + New Collection Trash                      | NAME                                 |                                     |                                                          |
| Esign-Client for User 2.1.1 *<br>4 requests | SIGN DOKUMEN - with Tag Coordiate    |                                     |                                                          |
|                                             | EXAMPLE REQUEST                      |                                     |                                                          |
|                                             | POST • {{IP/domain_server}}/api      | /sign/pdf                           |                                                          |
|                                             | Params Headers Body •                |                                     |                                                          |
|                                             | 🔵 none 🛛 form-data 🔍 x-www-form-u    | ırlencoded 🔵 raw 🌑 binary 🔍 GraphQL |                                                          |
|                                             | KEY                                  | VALUE                               | DESCRIPTION *** Bulk Edit                                |
|                                             | Sector file                          | LetterWithTag3.pdf ×                | pdf                                                      |
|                                             | imageTTD                             | Tanda_Tangan.png ×                  | jpg/jpeg/png/                                            |
|                                             | nik                                  | 0206202008441234                    | *wajib                                                   |
|                                             | passphrase                           | #4321qwer*                          | * wajib; Parameter diinput oleh Pengguna dari Field/     |
|                                             | tampilan                             | visible                             | * [invisible / visible]                                  |
|                                             | image                                | true                                | * jika "false", maka linkQR wajib diisi -> Visualisasi b |
|                                             | linkQR                               | https://google.com                  | *jika image == false, maka wajib diisi                   |
|                                             | vidth                                | 200                                 | *jika tampilan = visible, maka wajib diisi               |
|                                             | leight                               | 100                                 | *jika tampilan = visible, maka wajib diisi               |
|                                             | tag_koordinat                        | #                                   | *tag yang digunakan untuk menetukan koordinat visi       |
|                                             | yAxis                                | 0                                   | *jika tampilan = visible, maka wajib diisi               |
|                                             |                                      |                                     | Viika tamanilan – visible, maka waile diisi              |
|                                             | xAxis                                | 0                                   | "jika tampilan – visible, maka wajib diisi               |

#### 5. Simpan PDF

Setiap kali mengakses API Sign Dokumen PDF, akan memberikan respon yang mengandung PDF tertandatangani. PDF yang telah tertandatangani terletak pada body response seperti gambar berikut:

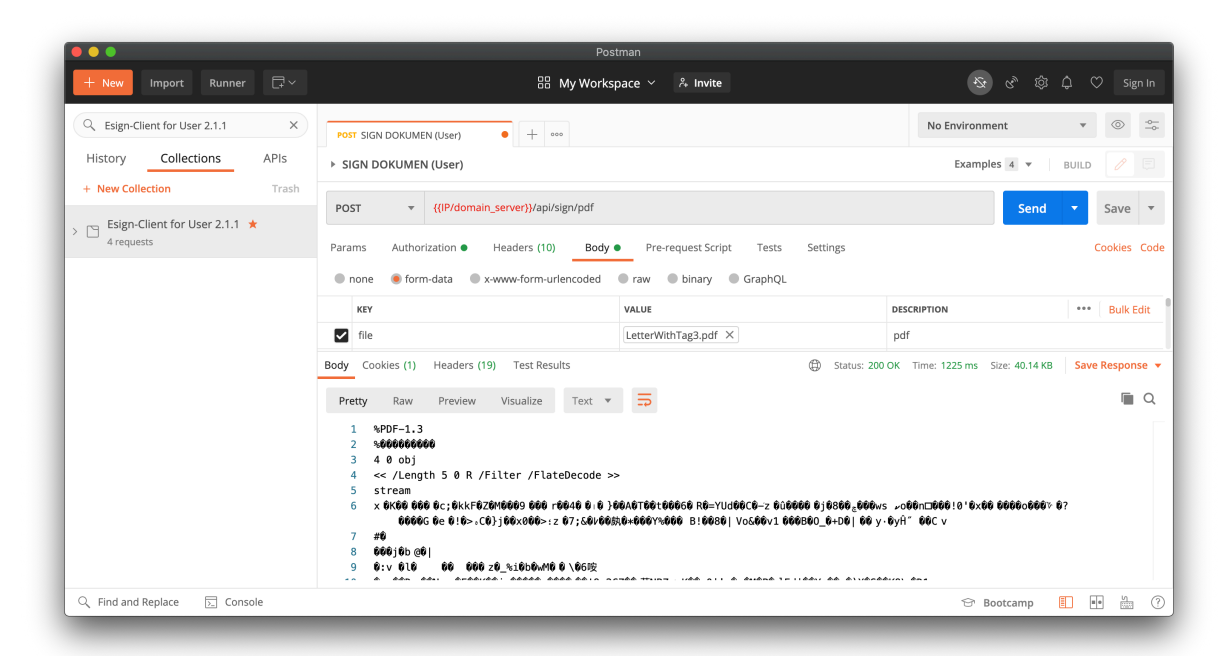

PDF yang sudah tertandatangani dapat disimpan dengan klik "Save Response" kemudian "Save to a File".

|                                                                                                    | Pos                                                   | tman                                |                                 |                 |  |  |  |
|----------------------------------------------------------------------------------------------------|-------------------------------------------------------|-------------------------------------|---------------------------------|-----------------|--|--|--|
| + New Import Runner □ ✓                                                                                                    | 문 My Works                                            | pace 🗸 😤 Invite                     | দ্রি ৫ <sup>৯</sup> ট্রে        | û ♡ Sign In     |  |  |  |
| Q Esign-Client for User 2.1.1 X                                                                                                    | No Environment                                        | ▼ ③ <sup>-0</sup>                   |                                 |                 |  |  |  |
| History Collections APIs                                                                                                    | SIGN DOKUMEN (User)                                   |                                     | Examples 4 🔻                    | BUILD 🧷 🗉       |  |  |  |
| Esign-Client for User 2.1.1 *                                                                                                    | POST                                                  | Send                                | ▼ Save ▼                        |                 |  |  |  |
| 4 requests                                                                                                    | Params Authorization • Headers (10) Body (            | Pre-request Script Tests Settings   |                                 | Cookies Code    |  |  |  |
|                                                                                                    | none     form-data     x-www-form-urlencoded      KEY | raw     binary     GraphQL          | DESCRIPTION                     | •••• Bulk Edit  |  |  |  |
|                                                                                                    | file                                                  | LetterWithTag3.pdf ×                | pdf                             |                 |  |  |  |
|                                                                                                    | Body Cookies (1) Headers (19) Test Results            | General Status: 200     Status: 200 | OK Time: 1225 ms Size: 40.14 KB | Save Response 🔺 |  |  |  |
|                                                                                                    | Pretty Raw Preview Visualize Text                     | ₽                                   | Sav                             | e to a file     |  |  |  |
| 1 %PDF-1.3<br>2 %de566666<br>3 4 0 obj<br>4 < 0 obj<br>4 < Clearth 5 0 R /Filter /FlateDecode >><br>5 stream<br>6 x 6x66 666 66 66 (skieke2x66) 666 r66 r66 r666 r666 r666 r666 666 |                                                       |                                     |                                 |                 |  |  |  |
| Console                                                                                                    |                                                       |                                     | 영 Bootcamp                      | ••••            |  |  |  |

#### E. API Download Dokumen

API Download Dokumen untuk mengunduh PDF yang sudah tertandatangani melalui API Sign Dokumen. API ini dapat digunakan dengan terlebih dahulu mendapatkan **id\_dokumen** pada header response API Sign Dokumen:

| Postman                                   |                                                                         |                                                           |  |  |  |  |
|-------------------------------------------|-------------------------------------------------------------------------|-----------------------------------------------------------|--|--|--|--|
| + New Import Runner 🕞 🗸                   | 品 My Workspace > _ 冷 Invite                                             | 😒 🖉 竣 ಧ ♡ Sign In                                         |  |  |  |  |
| Q Esign-Client for User 2.1.1 X           | POST SIGN DOKUMEN (User)   + ••••                                       | No Environment 💌 🛞 🐣                                      |  |  |  |  |
| History Collections APIs                  | ► SIGN DOKUMEN (User)                                                   | Examples 4 🔻   BUILD 🧷 📃                                  |  |  |  |  |
| + New Collection Trash                    | POST • ((IP/domain_server))/api/sign/pdf                                | Send <b>v</b> Save <b>v</b>                               |  |  |  |  |
| Esign-Client for User 2.1.1<br>4 requests | Params Authorization Headers (10) Body Pre-request Script               | Tests Settings Cookies Code                               |  |  |  |  |
|                                           | none     form-data     x-www-form-urlencoded     raw     binary     Gra | iphQL                                                     |  |  |  |  |
|                                           | KEY VALUE                                                               | DESCRIPTION *** Bulk Edit                                 |  |  |  |  |
|                                           | ✓ file LetterWithTag3.pdf ×                                             | pdf                                                       |  |  |  |  |
|                                           | Body Cookies (1) Headers (19) Test Results                              | Status: 200 OK Time: 1225 ms Size: 40.14 KB Save Response |  |  |  |  |
|                                           | KEY                                                                     | VALUE                                                     |  |  |  |  |
|                                           | Server ()                                                               | nginx<br>Fri, 06 Nov 2020 03:01:44 GMT<br>40443           |  |  |  |  |
|                                           | Date 🔅                                                                  |                                                           |  |  |  |  |
|                                           | Content-Length (i)                                                      |                                                           |  |  |  |  |
|                                           | Connection (1)                                                          | keepalive                                                 |  |  |  |  |
|                                           | Content-Disposition ()                                                  | attachment; filename="file"                               |  |  |  |  |
|                                           | id_dokumen 🕕                                                            | 963e3c8f3b4d46f2ad0e3faa5683f067                          |  |  |  |  |
|                                           | signing_time ()                                                         | 78 ms                                                     |  |  |  |  |
| Console                                   |                                                                         | 영 Bootcamp 🗉 🖗 🤅                                          |  |  |  |  |

**Id\_dokumen** digunakan sebagai parameter pada API Download Dokumen. **Id\_dokumen** dimasukkan pada URL seperti pada gambar berikut:

|                                 | Post                                                                                                    | man                                                                                              |                                           |               |  |
|---------------------------------|----------------------------------------------------------------------------------------------------|--------------------------------------------------------------------------------------------------|-------------------------------------------|---------------|--|
| + New Import Runner 🖓 🗸         | 品 My Worksp                                                                                                    | pace Y & Invite                                                                                  |                                           | 🗘 🗢 Sign In   |  |
| Q Esign-Client for User 2.1.1 X | GET DOWNLOAD SIGNED DOKUMEN    +                                                                                                    |                                                                                                  | No Environment                            | • ③ -         |  |
| History Collections APIs        | DOWNLOAD SIGNED DOKUMEN                                                                                                    |                                                                                                  | Examples 0 🔻                              | BUILD 🥖 🗉     |  |
| + New Collection Trash          | GET                                                                                                    | d/963e3c8f3b4d46f2ad0e3faa5683f067                                                               | Send                                      | ▼ Save ▼      |  |
| 4 requests                      | Params Authorization  Headers (8) Body                                                                                                    | Pre-request Script Tests Settings                                                                |                                           | Cookies Coo   |  |
|                                 | Query Params                                                                                                    |                                                                                                  |                                           |               |  |
|                                 | KEY                                                                                                    | VALUE                                                                                            | DESCRIPTION                               | ••• Bulk Ed   |  |
|                                 | Key                                                                                                    | Description                                                                                      | ion                                       |               |  |
|                                 | Body Cookies (1) Headers (18) Test Results                                                                                                    | ① Status: 200                                                                                    | OK Time: 298 ms Size: 40.15 KB            | Save Response |  |
|                                 | Pretty Raw Preview Visualize Text 🔻                                                                                                    | ₽                                                                                                | Save                                      | as example    |  |
|                                 | 1 %PDF-1.3<br>2 %866666666<br>3 4 0 obj<br>4 << /Length 5 0 R /Filter /FlateDecode >><br>5 stream<br>5 % %66666 0c;0kkF02046609 060 r0646 0 0<br>666666 0c 016> r06 j06 r060 r06 r0 r06 r0660<br>7 #0<br>8 666160 ⊵0 <br>9 0:v 010 000 000 000 r06 v0 000 000 000 0000<br>9 0:v 010 000 000 000 000 000 000 0000 00 | 846T06T06066 R6-YUJ66C6-z 606666 6j6866_66664<br>16+666Y1666 B16636  V6566V1 666B60_6+D6  66 y+6 | ~060n⊡66610*6x66 66660666⊁6<br>yβf* 66C v | e to a file   |  |
|                                 |                                                                                                    |                                                                                                  |                                           |               |  |

PDF yang sudah berhasil diunduh dapat disimpan dengan klik "Save Response" kemudian "Save to a File".

## F. API Verifikasi

API Verifikasi berfungsi untuk memeriksa tandatangan elektronik pada sebuah dokumen PDF. Masukkan dokumen PDF yang akan diperiksa pada API Verifikasi.

|     | •                                             | Postman                       |                                   |      |  |
|-----|-----------------------------------------------|-------------------------------|-----------------------------------|------|--|
| Hor | ne Workspaces V Reports Explore               | Q Search Postman              | 🌀 ମ୍ୟ 🖒 👶 🗘 🌀 Upgrade             | ~    |  |
| 3   | POST VERIFY × + ••••                          |                               | Esign-Client Dev 🗸                | 0    |  |
| ~   | Esign-Client for User 2.1.2 / sign / VERIFY   |                               | 🖺 Save 🗸 👓 🍠 🗐                    | Ē    |  |
| 0   | POST v {{baseURL}}/api/sign/verify            |                               | Send 🗸                            | Ę    |  |
|     | Params Authorization Headers (11) Body • Pre- | request Script Tests Settings | Cookies                           |      |  |
|     | none e form-data x-www-form-urlencoded ra     | aw 🌑 binary 🜑 GraphQL         |                                   | i    |  |
|     | KEY                                           | VALUE                         | DESCRIPTION •••• Bulk Edit        |      |  |
|     | signed_file                                   | Select Files                  | *pdf file yang akan di verifikasi |      |  |
|     | Кеу                                           | Value                         | Description                       |      |  |
|     | Response                                      |                               |                                   | -    |  |
|     | Q Find and Replace 🕞 Console                  |                               | 영 Bootcamp 🖸 Runner 🍈 Trash       | •• ( |  |

Hasil verifikasi berupa informasi keaslian dokumen dan identitas penandatangan yang ditampilkan dalam format JSON.

| ••                                      | •                                             |                              |                                |                | Postma                   | an                      |               |                       |          |           |     |
|-----------------------------------------|-----------------------------------------------|------------------------------|--------------------------------|----------------|--------------------------|-------------------------|---------------|-----------------------|----------|-----------|-----|
| Hor                                     | ne Work                                       | spaces $\vee$                | Reports E                      | Explore        | Q Search                 | Postman                 | <b>4</b>      | + & 🕸 🗘               | 3        | Upgrade   | ~   |
| 3                                       | POST VERIFY                                   | ٠                            | + 000                          |                |                          |                         |               | Esign-Client          | Dev      | ~         | ۲   |
| ~~~~~~~~~~~~~~~~~~~~~~~~~~~~~~~~~~~~~~~ | 🗞 Esign-Client for User 2.1.2 / sign / VERIFY |                              |                                |                |                          |                         |               |                       | / E      | P         |     |
| e                                       | POST                                          | <ul> <li>√ {{base</li> </ul> | URL}}/api/sign/ver             | ify            |                          |                         |               |                       | Sei      | nd 🗸      | Ę   |
|                                         | Params A                                      | Authorization                | Headers (11)                   | Body • Pre-r   | equest Script Tests S    | ettings                 |               |                       |          | Cookies   |     |
| -                                       | none                                          | ) form-data                  | x-www-form-ur                  | lencoded 🔵 ray | v 🌑 binary 🌑 GraphQL     |                         |               |                       |          |           | í   |
|                                         | KEY                                           |                              |                                |                | VALUE                    |                         | DESCRIPTIC    | N                     | 000      | Bulk Edit |     |
|                                         | signe 🗹                                       | ed_file                      |                                |                | sample_pdf.pdf $\times$  |                         | *pdf file yan | ng akan di verifikasi |          |           |     |
|                                         | Key                                           |                              |                                |                | Value                    |                         | Description   |                       |          |           |     |
|                                         | Body Cook                                     | ies (1) Heade                | rs (17) Test Resu              | ults           |                          | 😤 Status: 2             | 200 OK Time:  | 273 ms Size: 1.83 KB  | Save Re  | sponse 🗸  |     |
|                                         | Pretty                                        | Raw Prev                     | riew Visualize                 | JSON 🗸         | <del>9</del>             |                         |               |                       |          | Q         |     |
|                                         | 1 {                                           |                              |                                |                |                          |                         |               |                       |          |           |     |
|                                         | 2                                             | "nama_dokum                  | en": "sample_p                 | df.pdf",       |                          |                         |               |                       |          | _         |     |
|                                         | 3                                             | "jumlah_sig<br>"notes": "T   | nature": 1,<br>Tanda tangan el | ektronik valid | dan dokumen merunakan    | dokumen asli sejak dit: | undatangani'  |                       |          |           |     |
|                                         | 5                                             | "details":                   | [                              | cheronin varia | dun dokumen mezupukun    | dokumen usrr sejak ere  | anda cangani  | ,                     |          |           |     |
|                                         | 6                                             | £                            | -                              |                |                          |                         |               |                       |          |           | · · |
|                                         | 7                                             | "in                          | fo_tsa": {                     |                |                          |                         |               |                       |          |           |     |
|                                         | 8                                             |                              | "name": "Time                  | stamp Authorit | y Badan Siber dan Sand   | i Negara",              |               |                       |          |           |     |
|                                         | 9                                             |                              | "tsa_cert_val                  | idity": "2018- | 02-05 14:08:11.00 to 2   | 020-02-05 14:08:11.00"  |               |                       |          |           |     |
|                                         | 10                                            | \$,<br>"ci                   | gnatura fiold"                 | · "Androvanto  | Protomo1560921200209"    |                         |               |                       |          |           |     |
|                                         | 12                                            | "s1                          | gnacure_rreid"                 | . Anureyanto   | ria.camaii009021309298", |                         |               |                       |          |           |     |
|                                         | 13                                            |                              | "issuer_dn":                   | "CN=OSD LU Kel | as 2,0=Lembaga Sandi N   | egara,C=ID",            |               |                       |          |           |     |
| Ð                                       | Q Find and Rep                                | place 🕞 Con                  | sole                           |                |                          |                         |               | 😌 Bootcamp            | ▶ Runner | 🗓 Trash   | •   |
|                                         |                                               |                              |                                |                |                          |                         |               |                       |          |           |     |

Jika terjadi kendala silakan menghubungi kami di: BALAI SERTIFIKASI ELEKTRONIK

JL. Harsono RM, No.70, Ragunan, Jakarta Selatan.

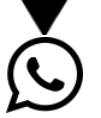

(021) 7900534 / 0811-900-6400

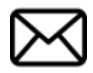

info.bsre@bssn.go.id